## How to Install TeamViewer

1. Go to http://mail.salcon.com.my/wfh/

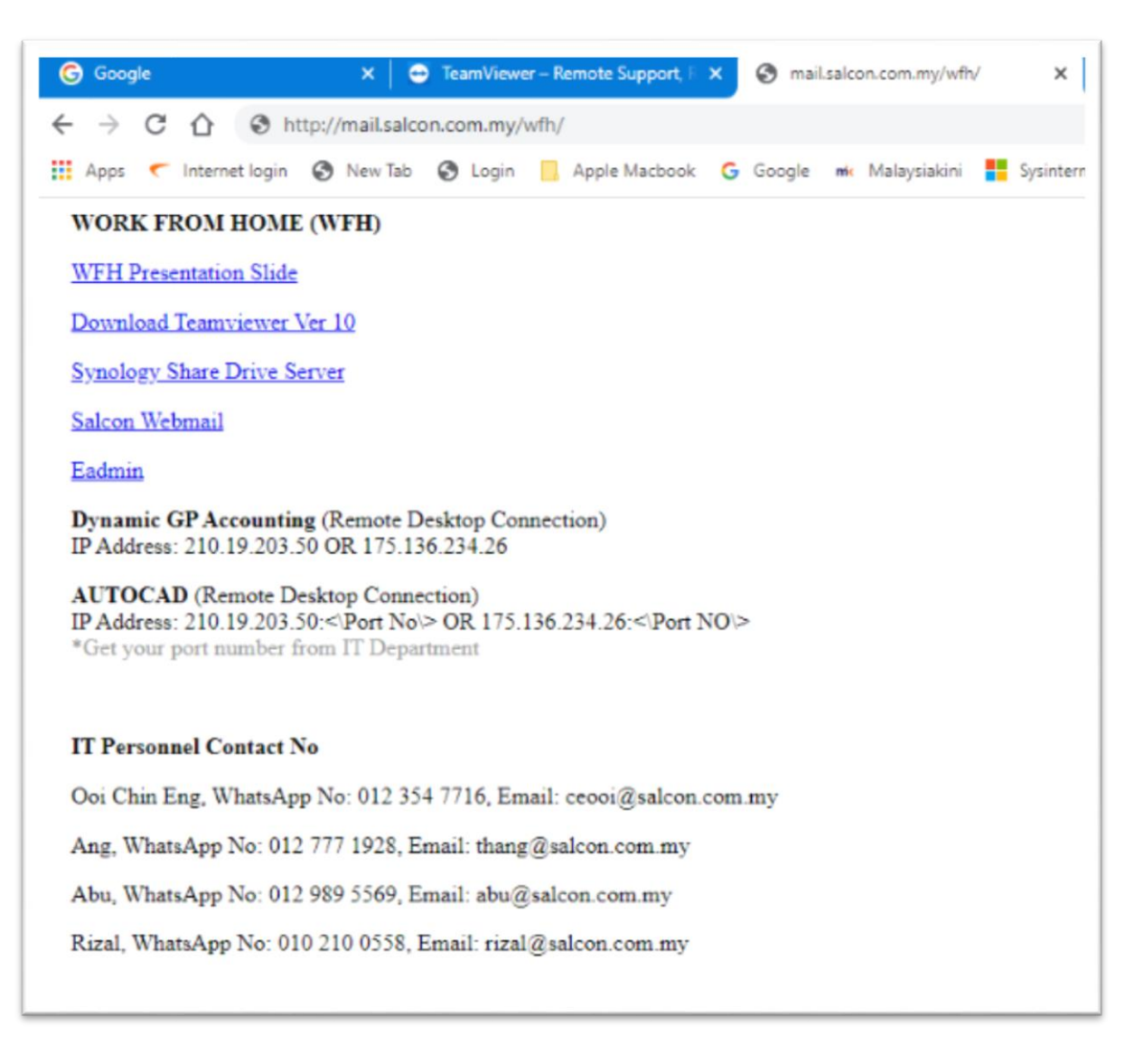

## 2. Click on Download Teamviewer Ver 10

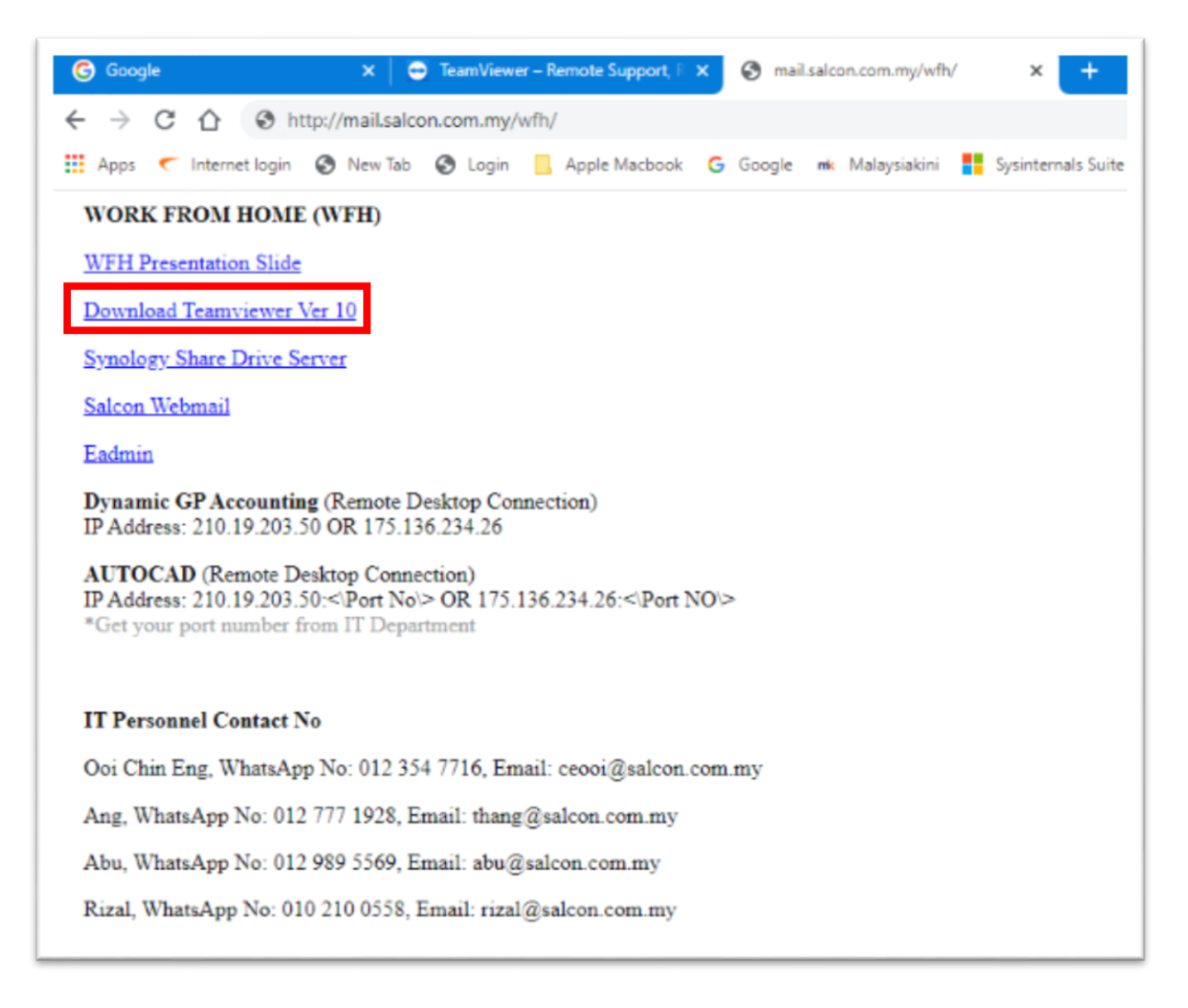

3. The file will be download automatically to the Download Folder

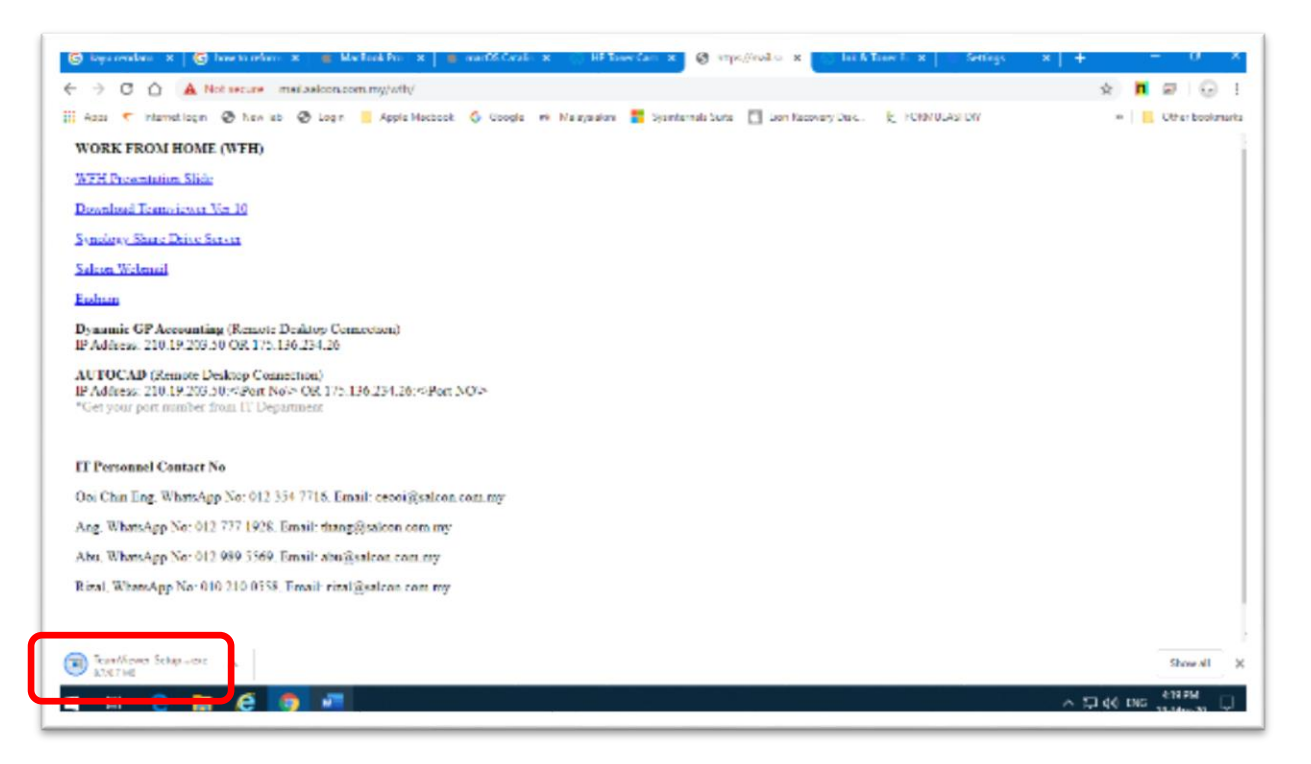

## 4. Wait until the downloading finish

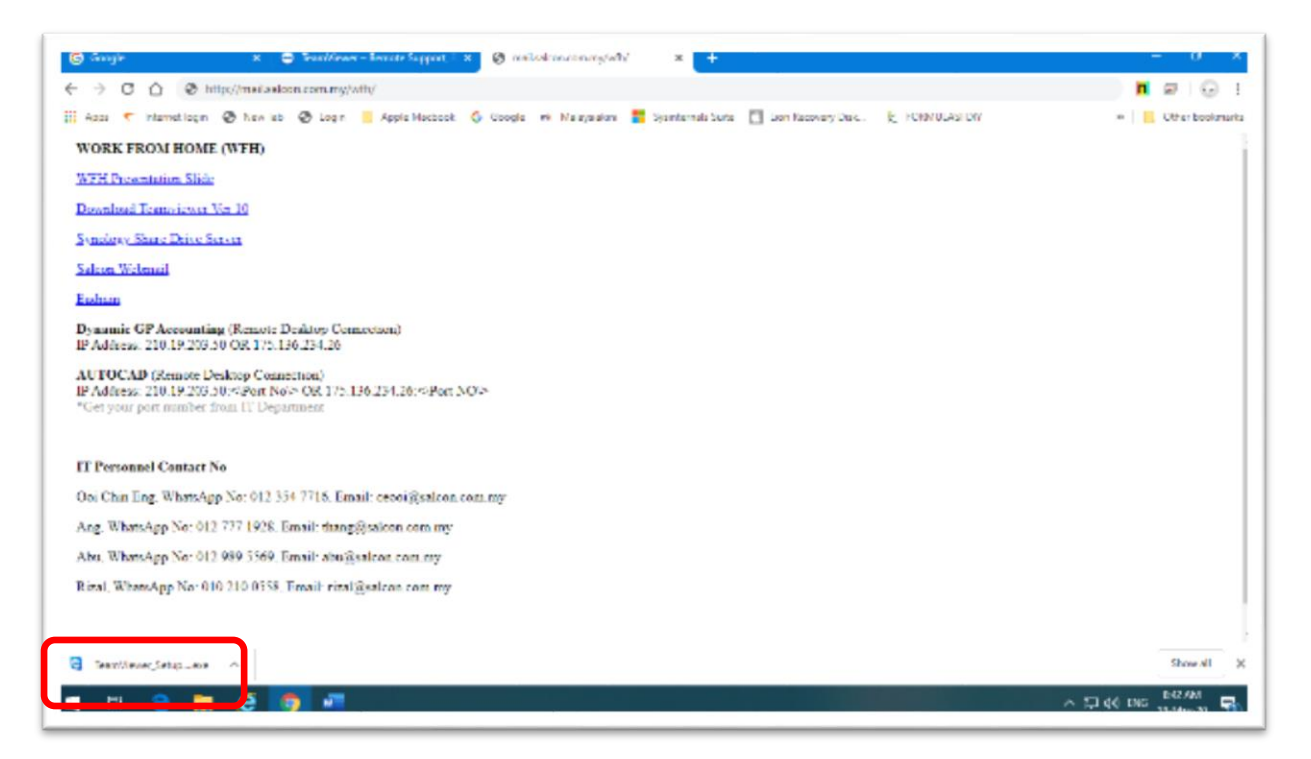

5. Open the **Download Folder** in your computer and locate the **Teamviewer** program

| Hase State new                                                                                                    |                                                                                                    |                                                                             |                       |                     |          |
|----------------------------------------------------------------------------------------------------|----------------------------------------------------------------------------------------------------|-----------------------------------------------------------------------------|-----------------------|---------------------|----------|
| Cutor     Copy Factor     Copy Factor | The Capy Court Factors For Total For Total Fot                | Ig Open * Historia<br>2 Cdt Historia<br>History Procladedian<br>prin Scient |                       |                     |          |
|                                                                                                    |                                                                                                    |                                                                             | v b                   | Sourch Downloads    |          |
|                                                                                                    | Bone                                                                                                    |                                                                             | Tate mindlifed        | Type-               | 524      |
| - Ousek access                                                                                                    |                                                                                                    |                                                                             |                       |                     |          |
| L Downloads                                                                                                    | <ul> <li>TeanAiswer Setup volliere</li> </ul>                                                                                                    |                                                                             | 18-May-20-641 4M      | Application         | 1,8371   |
| Distincto                                                                                                    | <ul> <li>✓ Last week (8)</li> </ul>                                                                                                    | Comment Terre Sector South                                                  |                       |                     |          |
| low                                                                                                    | e 🖂 surritover Schoo 15 ms                                                                                                    | File versions 10.0.38343/d                                                  | 15-Mex-2012-02.PM     | Application         | 25,0341  |
|                                                                                                    | anwa Diriorta Inta in                                                                                                    | Bute excellent 18 May 20 Si41 AM                                            | 14-May-20 11:05 AM    | Wester Z.P. archive | 47,342   |
| CoeDrive                                                                                                    | Whatshap Image 2020-05-13 at 12,38,09 PM (pea)                                                                                                    | STOP, SHARING                                                               | 13-May-20 1.14 FM     | FEG RM              | 10       |
| Ma Committee                                                                                                    | <ul> <li>25.018774782996817022.pdf</li> <li>25.018774782996817022.pdf</li> <li>26.01971478199611707022.pdf</li> <li>26.01971478199611707012041.pdf</li> <li>26.0197147819961170701204117070120411704199</li> <li>26.019714781996117041997</li> <li>26.01971478199611704199</li> <li>26.019714781996117041997</li> <li>26.019714781996117041997</li> <li>26.019714781996117041997</li> <li>26.019714781996117041997</li> <li>26.019714781996117041997</li> <li>26.019714781996117041997</li> <li>26.019714781997</li> <li>26.019714781997</li> <li>26.019714781997</li> <li>26.019714781997</li> <li>26.019714781997</li> <li>26.019714781997</li> <li>26.019714781997</li> <li>26.019714789</li> <li>26.019714789</li> <li>26.019714789</li> <li>26.019714789</li> <li>26.019714789</li> <li>26.01971478178</li> <li>26.0</li></ul>                                                                                                    |                                                                             | 18 May 20 1-14 PM     | Ariobe Acrobat D.,  | 122      |
| TChiant                                                                                                    |                                                                                                    |                                                                             | 12-Mey-20402194       | Acobe Acrobet U.    | 51       |
| a celett                                                                                                    |                                                                                                    |                                                                             | 12-May-20 12:03 PM    | Microsoft Word D    | 79       |
| DORUM                                                                                                    |                                                                                                    |                                                                             | 12-May-20 10.35 AM    | Microsoft West D    | 14       |
| Documente                                                                                                    | gray:0.html.fa                                                                                                    |                                                                             | 14 May 20 11:07 AM    | File Islder         |          |
| - Downloada                                                                                                    | Section the user (20)                                                                                                    |                                                                             |                       |                     |          |
| h Masir                                                                                                    | - carrier maryers (see                                                                                                    |                                                                             |                       |                     |          |
| Pictaria                                                                                                    | Abul Istm EL2/19_submit_78810/15568 pdf                                                                                                    |                                                                             | 20-Mar-2011:53 AM     | Acobe Acrobet D     | 20       |
| Vieless                                                                                                    | CIAN IN A CONTRACT OF A CONTRACT OF A CONTRACT                                                                                                    |                                                                             | 20-001-201151.0M      | Acete Acretat R.    | 21       |
| Windows (C)                                                                                                    | AbuPictur Catable 2019 (Statis) (Solis) (Stepped                                                                                                    |                                                                             | 8FMer 201152 AM       | Anthe Acretel B.,   | 51       |
| H2 70015 50                                                                                                    | 2 devencion et adapte atima                                                                                                    |                                                                             | 16 Mar 20 sett PM     | Windows Installer   | 13, 1061 |
|                                                                                                    | Anatomych i mage 2020-02-12 m v.3-051 kW, peg                                                                                                    |                                                                             | 12-1/181-20-10-11-014 | JPLS TH             | 541      |
| Z udawe (Woundaried (art)                                                                                                    | according and a second second s                                                                                                    |                                                                             | TO be TO UNT the      | Congrate of .       | 1.574    |
| H/ DECOVERY (C)                                                                                                    | E SCAR HTTL FACTOR                                                                                                    |                                                                             | 27 Mar 201157 AM      | Anter a debal 0.    | (316)    |
| <ul> <li>Network Drive (7.)</li> </ul>                                                                                                    | Concerned law 27 of 1 5 M2D and                                                                                                    |                                                                             | 12-101-201127 APr     | Approximit          | 88,2111  |
| Patront                                                                                                    | (b) Determine terms of a Multiple<br>(b) Determine terms of a Multiple Determine term (b) Multiple determine term<br>(b) Determine terms of the Determine term (b) Determine termine termine<br>(b) Determine terms of the Determine termine termine termine termine termine<br>(b) Determine terms of the Determine termine termine termine termine termine<br>(b) Determine termine termine termine termine termine termine termine termine termine termine termine termine termine termine termine termine termine termine termine termine<br>(b) Determine termine termin |                                                                             | ALL AND AND FROM      | LEATER.             |          |

- Manage Application Tools Home Share New 💽 Open \* 🕂 Select all 🔏 Cut New item \* Ú 1 × -1 ~ A. È 4 Copy path Edit Select none Easy access \* Properties History Pin to Quick Copy access Paste Move to \* Copy to \* Delete Rename New Paste shortcut Clipboard Organize Open Select New ← → ~ ↑ 🕹 > My Computer > Downloads Name 1 Open 🖈 Quick access 😌 Run as administrator Today (1) Desktop Share with Skype TeamViewer\_Setup\_ver1 🕹 Downloads exe Troubleshoot compatibility Documents ~ Last week (8) 1 Pin to Start TearnViewer\_Setup\_15.exe Pictures A. 7-Zip 3 grayd00rinstaller.zip CRC SHA > WhatsApp Image 2020-05-13 OneDrive 5\_6185747959968170252.pdf My Computer Give access to > 🛃 Withdrawal Notice i-Lestan.c 30 Objects SEIARAH\_MUNCULNYA\_ILM 📜 Add to archive... Desktop 🔁 Bab 7 Latihan tamadun India 🖀 Add to "TeamViewer\_Setup\_ver10.rar" 😤 Documents grayd00rinstaller Ecompress and email... Downloads Ecompress to "TeamWewer\_Setup\_ver10.rar" and email Earlier this year (38)
   Music Pin to taskbar Abul-letimBE2019\_submit,79
   CukatAbu2019slip\_79051011:
   CukatAbu2019slip\_79051011: Pictures Videos Restore previous versions AbuHatimCukaiBE2019\_7906 Windows (C) Send to B chromeremetedesktophost r HP\_TOOLS (E:) WhatsApp Image 2020-03-12 Cut 🛖 Hqshare (\\synohqsvr-ha) (W:) desktop.ini Copy 📆 Belajar\_ilmu\_Kebal.pdf HP\_RECOVERY (X:) Create shortcut Skype-8.57.0.116.exe 🛫 Network Drive (Z:) Delete CrimsonHeart2 v1.1.5 MOD.a Network Defender Lenend Premis Rename < Properties 462 items 1 item selected 8.67 MB State: Shared
- 6. Right click at the Teamviewer program and Select Open on the pop-up menu

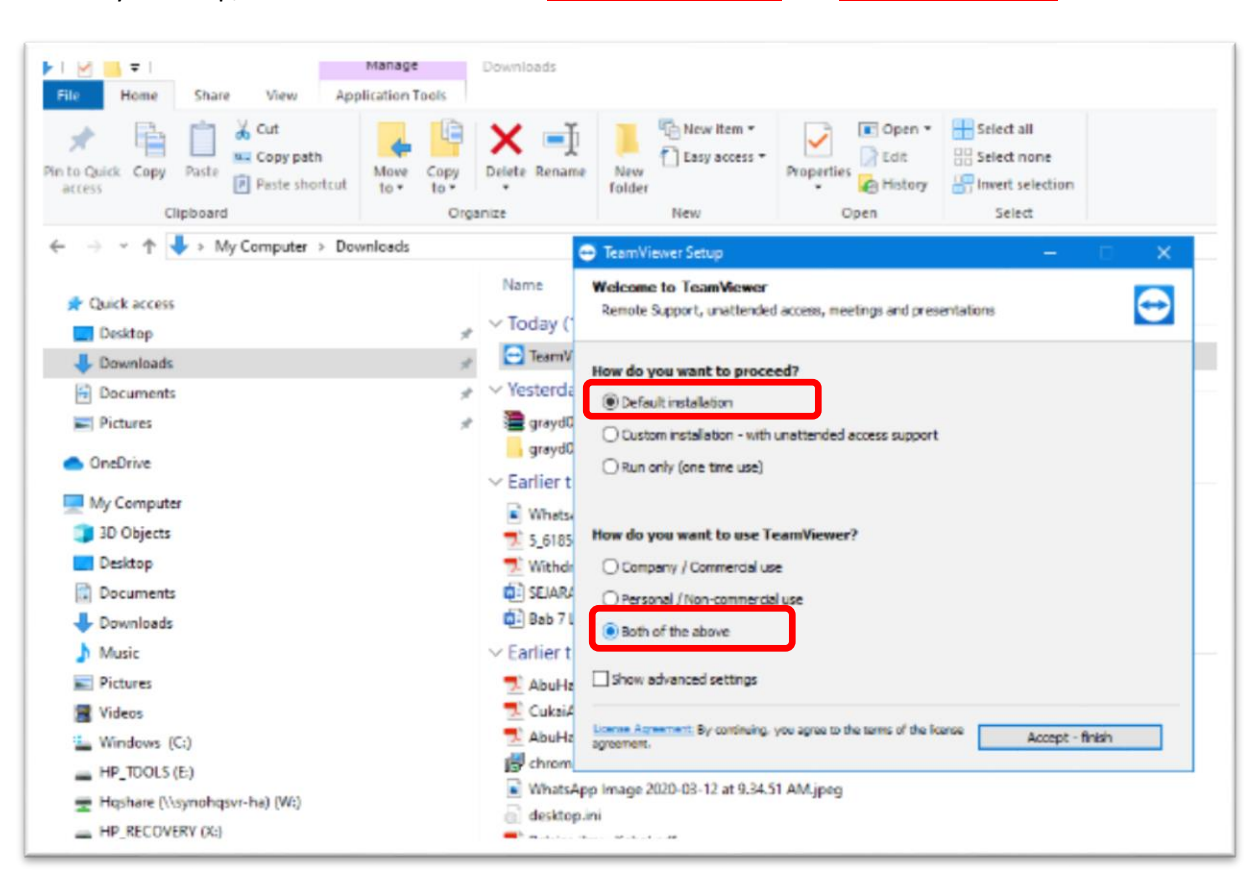

7. Ready to setup, make sure to choose the **Default installation** and **Both of the above** 

## 8. Click Accept – finish to run the installation

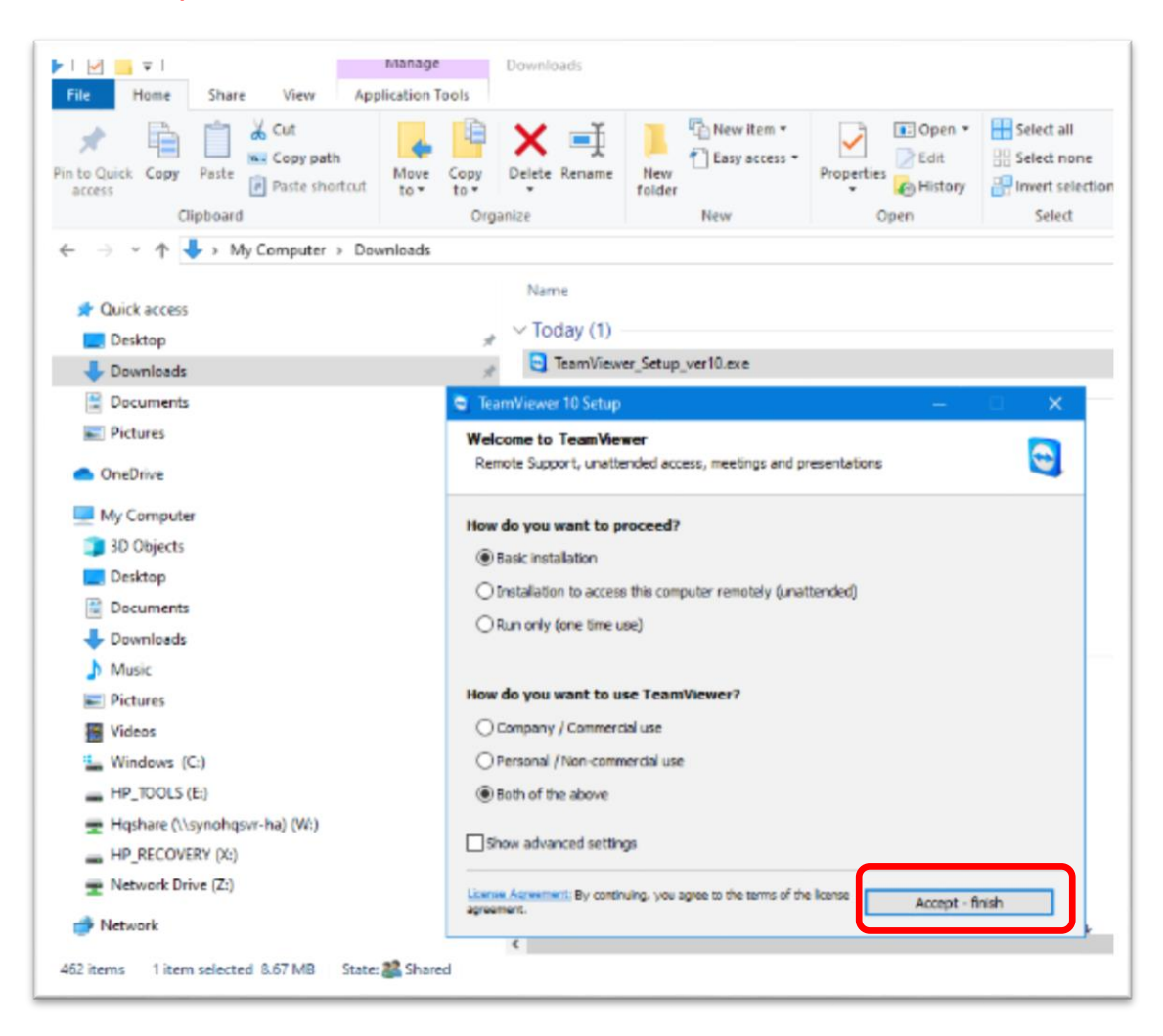

9. The installation will run. Wait until the installation finished

| rogran                                                        | n                                                                                    |           |  |  |  |  |  |
|---------------------------------------------------------------|--------------------------------------------------------------------------------------|-----------|--|--|--|--|--|
| it from the list and then click Uninstall, Change, or Repair. |                                                                                      |           |  |  |  |  |  |
| _                                                             | 😇 TeamViewer 10 Setup - 🗆 🗙                                                          |           |  |  |  |  |  |
|                                                               | Installing<br>Please wait while TeamViewer 10 is being installed.                    | _         |  |  |  |  |  |
| 1<br>5)                                                       | Rename: C:\Program Files (x86)\TeamViewer\TVExtractTemp\x64\TeamViewer.gpd->C:\Progr |           |  |  |  |  |  |
| r HP Las<br>)river                                            | Show details                                                                         | 9<br>182: |  |  |  |  |  |
| Phones                                                        |                                                                                      |           |  |  |  |  |  |
| 2.0                                                           |                                                                                      | ,         |  |  |  |  |  |
|                                                               |                                                                                      | .20       |  |  |  |  |  |
| Tool                                                          | < Back Close Cancel                                                                  | 311       |  |  |  |  |  |

10. This is the TeamViewer interface, where IT personal needs to remote to your pc/notebook. You need to provide the "Your ID" and "Password" to the IT support personal. The screen may looked different due to different Teamviewer version installed.

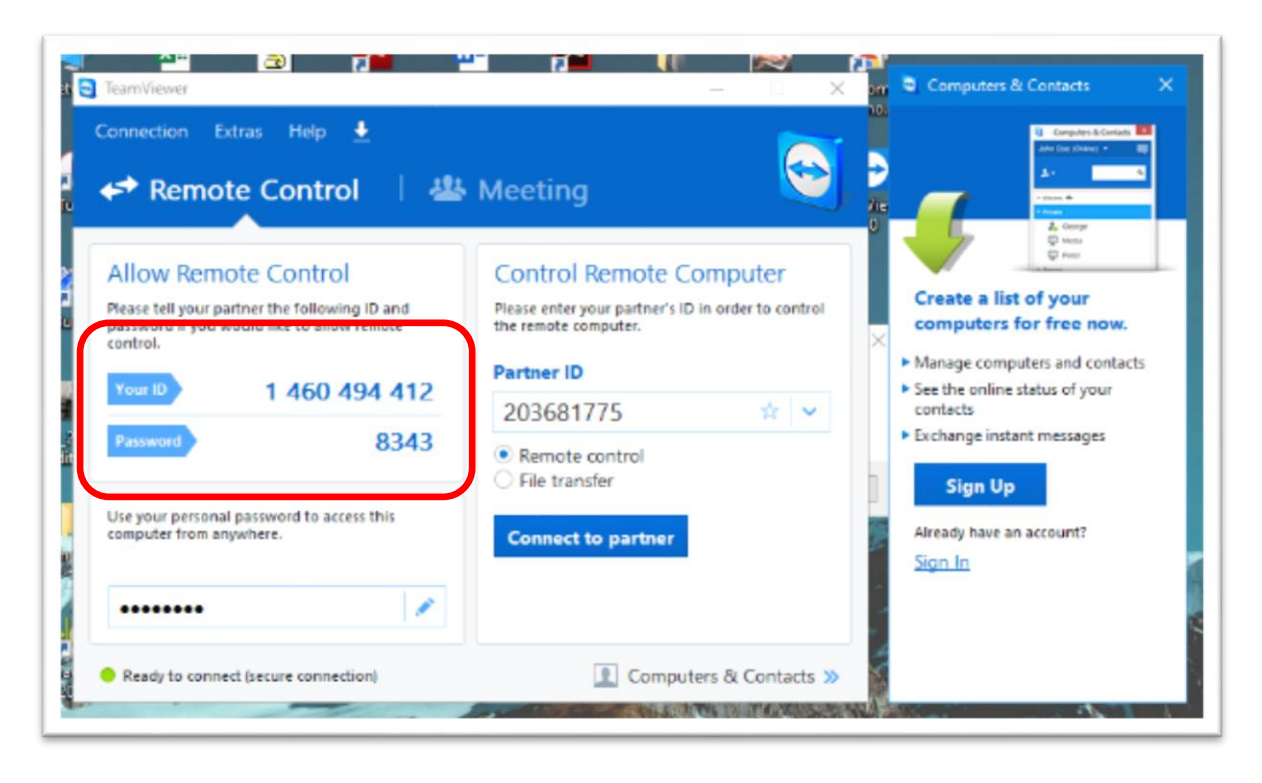